# Itec/MODR 2915/2635 EN Fall 2021

## Homework 0: Glendon working environment

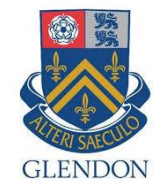

Moodle: https://eclass.yorku.ca

Rstudio-server: https://oldtown.glendon.yorku.ca/ Username: yourlastname (always in small letters) Password: your\_student\_number Your web pages are at: http://oldtown.glendon.yorku.ca/~yourlastname

### Please complete Exercise 1 before our first class.

### Exercise 1:

Login our server at: https://oldtown.glendon.yorku.ca/

- Username: yourlastname (always in small letters) Password: your\_student\_number
- For example, if your full name is "Peter Toft", then you web site is http://oldtown.glendon.yorku.ca/~toft/
- If your last name is "Peter El Hare", then your web site is http://oldtown.glendon.yorku.ca/~elhare/ (last name is El Hare)
- There are 2 students D Chen and J Chen. So the web is for each student: http://oldtown.glendon.yorku.ca/~dchen/ http://oldtown.glendon.yorku.ca/~jchen/
- Your web pages are in the directory www: /home/yourlastname/www
- Your home directory is /home/yourlastname

You will have next this graphic, or graphical user interface (GUI) below:

| → Cª Ó2                               |                                                   | D 🔒 😂 https://ok      | itown.glendor | .yorku.ca/s/doci | 31cfc78a314af135a | e/        |                    |         |          |        |                       |                                                            |                                                       | 200% @            | 0 0                      | hr                  |         |
|---------------------------------------|---------------------------------------------------|-----------------------|---------------|------------------|-------------------|-----------|--------------------|---------|----------|--------|-----------------------|------------------------------------------------------------|-------------------------------------------------------|-------------------|--------------------------|---------------------|---------|
| D                                     | File Ed                                           | t Code                | View          | Plots            | Session           | Build     | Debug              | Profile | Tools    | Help   |                       |                                                            | to                                                    | m <u> </u> 🕞      | Ses                      | sions 🗸 q           | 21      |
|                                       | - 0                                               | 👉 • 🖌 🕞               |               | - 1 🍙            | Go to file,       | /function |                    | - Addin | s ↓      |        |                       |                                                            |                                                       | R Proje           | ect: <mark>(No</mark>    | ne) 🖌 🕴 F           | R 3.6.3 |
| Untitled                              | 11 ×                                              |                       |               |                  |                   |           |                    |         | -        |        | Enviror               | ment                                                       | History                                               | Connecti          | ions                     | Tutorial            | -       |
| 10) x                                 |                                                   | Source on S           | ave           | 2 1/ -           |                   |           | <mark>→</mark> Run | •       | Source - |        | <b>e</b>              | In 🔫                                                       | port Datase                                           | t 🗸 🖌             |                          | ≣ List              | •   @   |
| 1                                     |                                                   |                       |               |                  |                   |           |                    |         |          |        | Glob                  | b <mark>al Env</mark> ir                                   | onment 🗸                                              |                   | Q,                       |                     |         |
| :1 (1                                 | Top Level)                                        | <u>^</u>              |               |                  |                   |           |                    |         | R Sc     | ript ÷ |                       |                                                            | Environ                                               | nent is e         | empty                    |                     |         |
| :1 (1                                 | Top Level)                                        | ¢                     | ×             |                  |                   |           |                    |         | R Sc     | ript ÷ | Files                 | Plots                                                      | Environ                                               | ment is e<br>Help | empty<br>Viewe           | r                   |         |
| I:1 (T<br>onsole                      | Top Level)<br>Terminal<br>Terminal 1              | ¢<br>★ Jobs<br>↓ tom@ | ×             | ~                |                   |           |                    |         | R Sc     | ript : | Files<br>• New        | Plots<br>/ Folder                                          | Environ<br>Packages<br>O Uploa                        | Help              | empty<br>Viewe<br>Delete | er<br>Renar         | me      |
| i:1 (1<br>insole<br>imeoldto          | Top Level)<br>Termina<br>Ferminal 1<br>wn:~\$ ]   | ≎<br>✓ Jobs<br>✓ tom@ | ×             | . ~              |                   |           |                    |         | R Sc     | ript : | Files<br>Piles<br>New | Plots<br>/ Folder<br>Home                                  | Environ<br>Packages<br>O Uploa                        | Help              | empty<br>Viewe<br>Delete | er<br>Renar         | me      |
| :1 (1<br>nsole<br>) T<br>n@oldto      | Top Level)<br>Termina<br>Ferminal 1<br>Wn :~\$ [] | ≎<br>× Jobs<br>↓ tom@ | ×             | . ~              |                   |           |                    |         | R Sc     | ript : | Files<br>Piles<br>New | Plots<br>Folder<br>Home                                    | Environ<br>Packages<br>Q Uploa                        | Help              | empty<br>Viewe<br>Delete | er<br>Renar<br>Size | me      |
| :1 (1<br>nsole<br>) T<br>n@oldto      | Top Level)<br>Terminal<br>Ferminal 1<br>wn:~\$ [] | ≎<br>× Jobs<br>• tom@ | ×             | . <b>~</b> 1     |                   |           |                    |         | R Sc     | ript : | Files<br>Piles<br>New | Plots<br>/ Folder<br>Home<br>A Nar<br>googl                | Environ<br>Packages<br>Q Uploa<br>ne<br>edr           | Help              | empty<br>Viewe<br>Delete | er<br>Renar<br>Size | me      |
| :1 (1<br>insole<br>) T<br>n@oldto     | Top Level)<br>Termina<br>Ferminal 1<br>Wn:~\$ []  | ¢<br>× Jobs<br>↓ tom@ | ×             | :~               |                   |           |                    |         | R Sc     | ript ÷ | Files                 | Plots<br>/ Folder<br>Home<br>@ Nar<br>googl<br>public      | Environ<br>Packages<br>O Uploa<br>ne<br>edr<br>c_html | Help              | empty<br>Viewe<br>Delete | er<br>Renar<br>Size | me      |
| 1:1 (1<br>onsole<br>: => T<br>m@oldto | Top Level)<br>Termina<br>ſerminal 1<br>₩n:~\$ []  | ¢<br>× Jobs<br>∙ tom@ | ×             | . <del>~</del> : |                   |           |                    |         | R Sc     | ript : | Files                 | Plots<br>/ Folder<br>Home<br>@ Nar<br>googl<br>public<br>R | Packages<br>Q Uploa<br>ne<br>edr<br>_html             | Help              | Viewe<br>Delete          | er<br>Renar<br>Size | me      |

Click on "terminal" to activate that console in order to type command line (CLI), followed by "return" key. So we are giving a command to the computer (operating system) by typing a text (a keyword); more on Human–computer interaction.

| Utility | Description                                  |
|---------|----------------------------------------------|
| ls      | "list" files and directories                 |
| pwd     | "print working directory"                    |
| cd      | "change (your working) directory"            |
| mkdir   | "make directory"                             |
| rmdir   | "remove directory"                           |
| ср      | "copy" a file or directory                   |
| mv      | "move" a file or directory (i.e., rename it) |
| rm      | "remove" a file (i.e., delete it)            |

#### Exercise 2:

Definition (Wiki): A **command-line interface** (**CLI**) processes commands to a computer program in the form of lines of text. (Issue a command by typing text at a **terminal**, then press return.)

View, repeat and explain each of the CLI given in this video:

- (a) http://oldtown.glendon.yorku.ca/~teaching/2021/l1/ex003.mp4
- (b) http://oldtown.glendon.yorku.ca/~teaching/2021/l1/ex004.mp4
- (c) http://oldtown.glendon.yorku.ca/~teaching/2021/l1/ex005.mp4

#### Exercise 3: html5

```
<!DOCTYPE html>
<html>
 <head>
   <meta charset="utf-8" />
   <title>Ma passion pour les animaux</title>
 </head>
 <body>
   <h1>Titre de niveau 1</h1>
   Voici mes animaux:
   <01>
    <strong>Dragon</strong>
    chat
    giraffe
   </body>
</html>
```

Make a web page with the html5 code given above to be displayed at:

http://oldtown.glendon.yorku.ca/~yourlastname/examples/ex1

**Exercise 4**: Making a photo gallery with CLI.

(a) View, repeat and explain each of the CLI given in this video:

http://oldtown.glendon.yorku.ca/~teaching/2021/l1/ex004.mp4

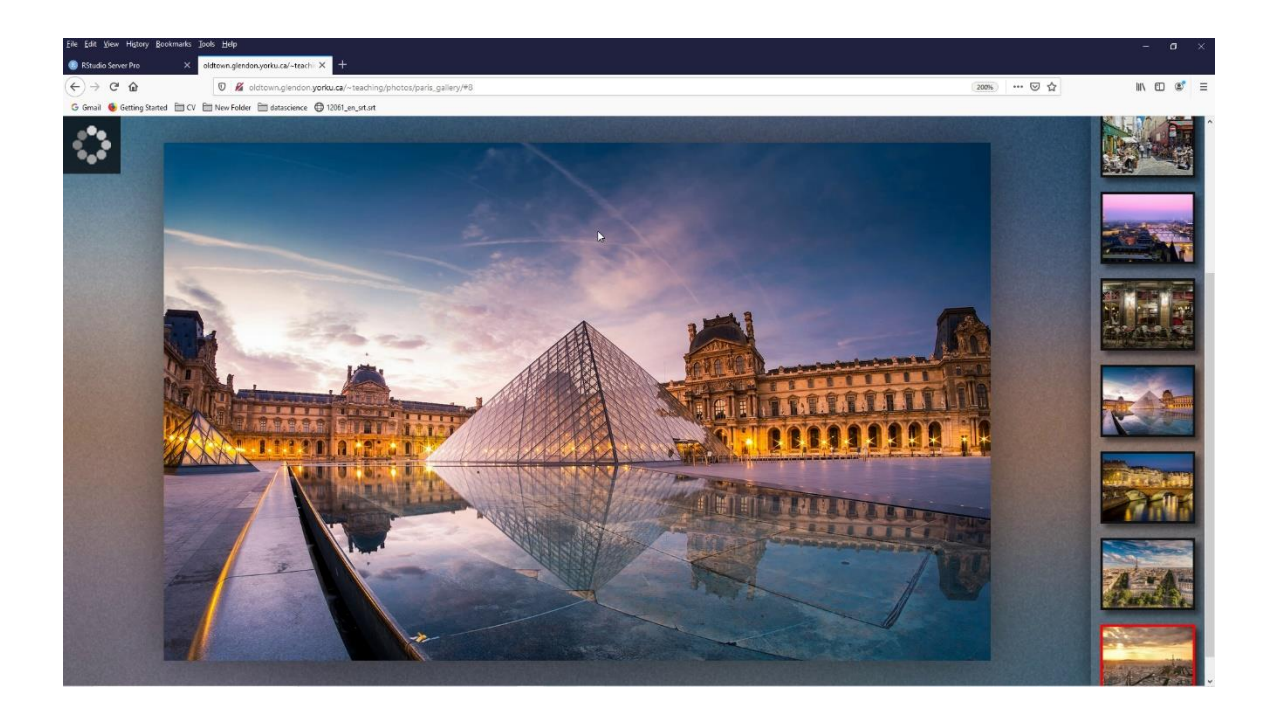

(b) What do the CLI do in this video:

http://oldtown.glendon.yorku.ca/~teaching/2021/l1/ex005\_pwd\_www.mp4

The program is fgallery

fgallery input\_directory output\_directory

#### Exercise 5:

#### Your web page is at: http://oldtown.glendon.yorku.ca/~yourlastname

Visit the following links:

- http://oldtown.glendon.yorku.ca/~yourlastname/music/mp3
  - What should you do so that the URL link above be renamed as: http://oldtown.glendon.yorku.ca/~yourlastname/music/french
  - What should you do so that that your Paris album is at this location: http://oldtown.glendon.yorku.ca/~yourlastname/paris/memory/french
- http://oldtown.glendon.yorku.ca/~yourlastname/cv/index.html
  - How would you replace the "blue box" with your own photo?
  - How would you replace "Welcome" by "Bienvenue!"
  - See: https://youtu.be/ZRfsCQPGiS4
  - or

http://oldtown.glendon.yorku.ca/~teaching/2021/syllabus/oldtown\_rstudi o\_server\_title\_cv.mp4

Hint: Edit the file index.html at /home/lastname/www/cv Replace myphoto.png by your own image with the same name Here is the html and css codes for the web page above:

```
<!DOCTYPE html>
<html>
<head>
 <link rel="stylesheet" href="css/cv.css">
<!-- Make for my students in Itec at Glendon College -->
</head>
<body>
<div id="header">
<h1> Welcome! </h1>
</div>
<h2> </h2>
<div id="section">
    <div id="left">
    <center>
    <img src="myphoto.png" width="150px", height = "150px">
    </center>
    </div>
    <div id = "right">
    <b>Hi!</b>
       Welcome to my website. I'm Peter The Great, a student at
       Glendon College. I am interested in computer music, machine
       learning, data visualization and French studies.
    <br>><br>>
    <a href="mailto:someone@yoursite.com">Contact me</a>
    <br>
    </div>
</div>
</body>
</html>
```

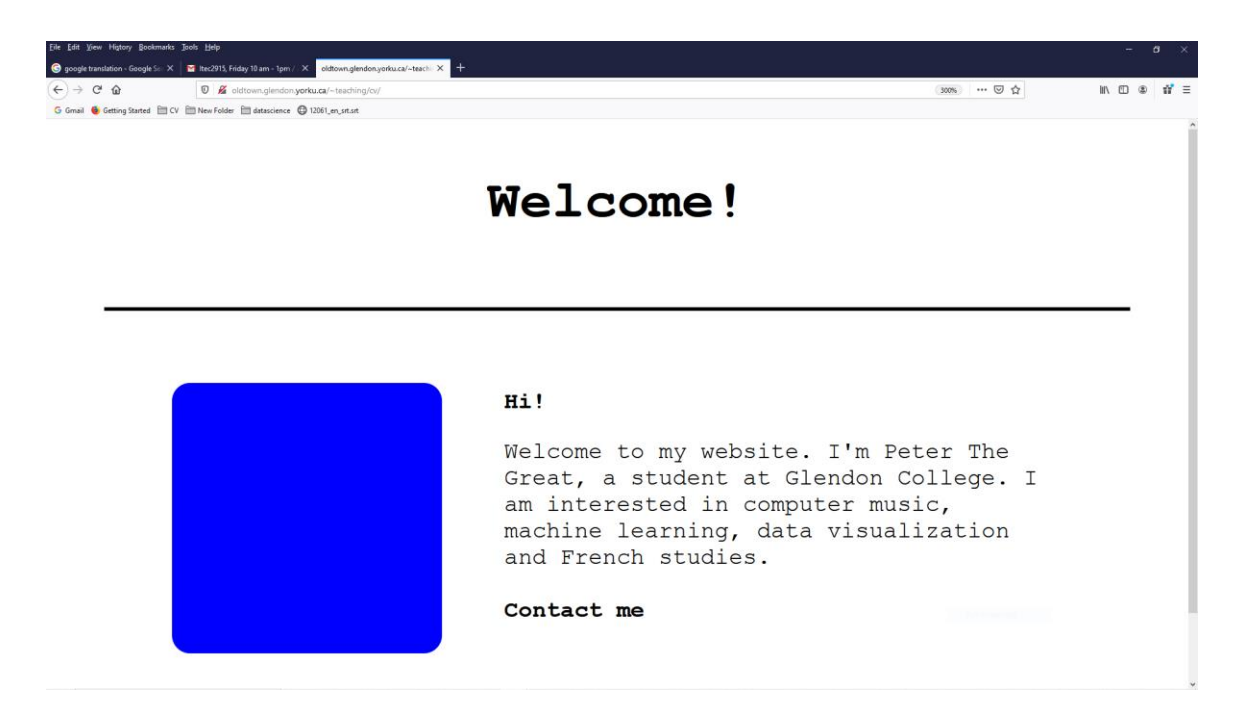

10

Links:

https://www.w3schools.com/